## AlthibaPRO ファームウェアアップデート (AlthibaGPSモデル共通)

AlThibaPRO自動導入コントローラーに書き込み

AlThiba自動導入の電源は入れないでください。 コントローラーの背面のビスを外しケースを開けれるようにします。

ファームウエアとTeensy Loaderを用意します。

https://www.pjrc.com/teensy/loader\_win10.html

上記のアドレスを開いて

## Teensy Loader Programをクリックしダウンロードします

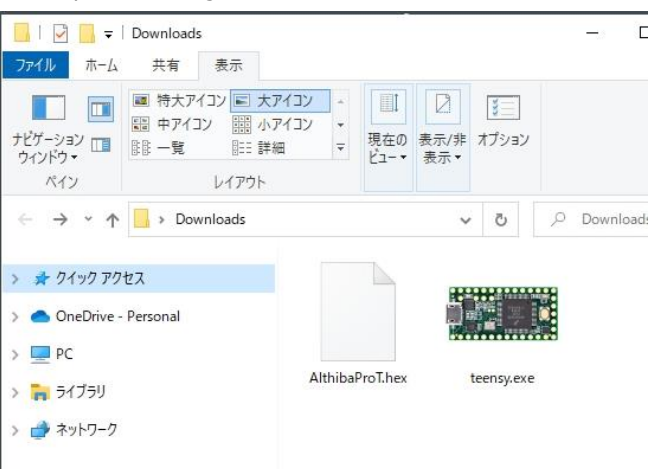

1

ファームウエアとTeensy Loaderを同じフォルダーに入れて Teensy Loaderを立ち上げます。 Althibaの電源を入れます。

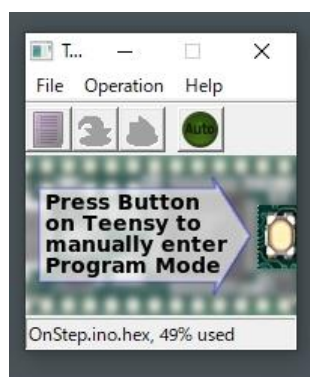

(2) Open HEX Fileを選択し
 ファームウェア(AlthibaPROT.HEX)を開きます。
 AUTOボタンを押してONにしておく。

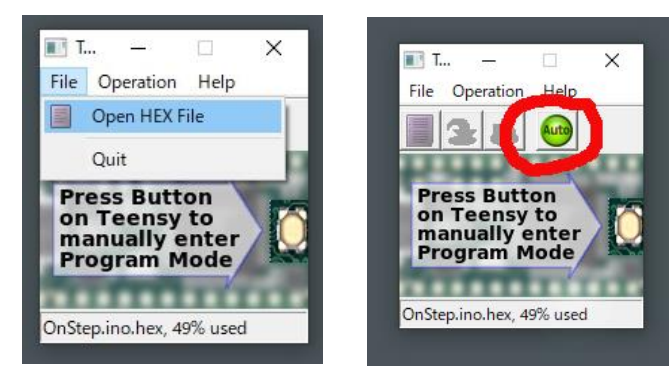

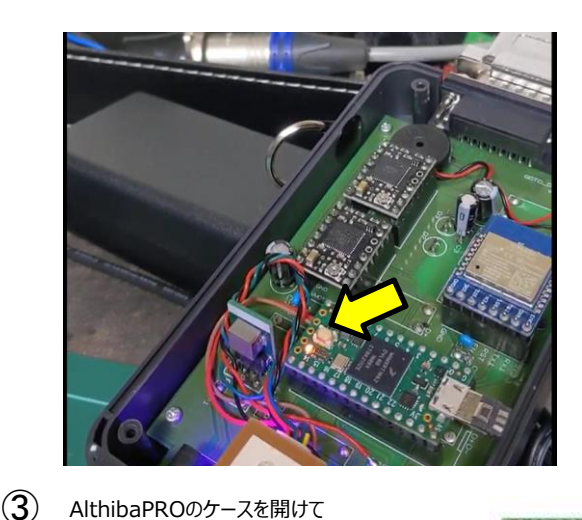

AlthibaPROのケースを開けて 電源を入れて マイコンの白いボタンを1回押します。 ファームウェアの書き込みが始まります。

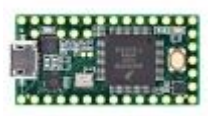

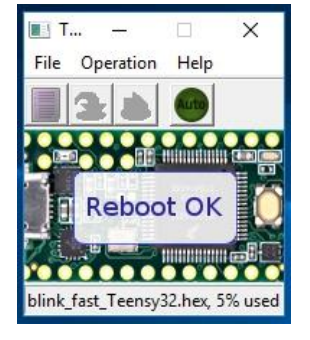

RebootOKのメッセージが出て書き込みが完了します。
 ケースを元に戻し電源を入れ直してください